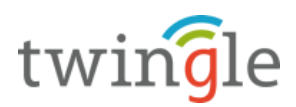

# Einrichtung Zahlverfahren

## 1. PayPal

1. Anmeldung beim PayPal-Login und Auswahl "Profil und Einstellungen"

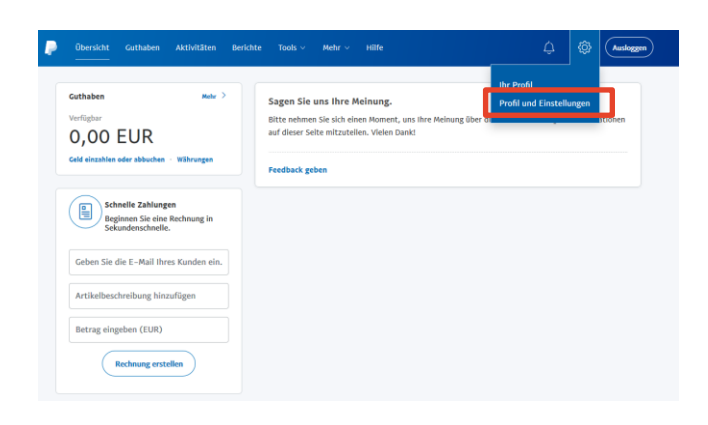

## 2. Aufruf der Seite "API-Zugriff"

(oder direkt: <a href="https://www.paypal.com/businessprofile/mytools/apiaccess/firstparty/cert">https://www.paypal.com/businessprofile/mytools/apiaccess/firstparty/cert</a> <a href="https://www.paypal.com/businessprofile/mytools/apiaccess/firstparty/cert">https://www.paypal.com/businessprofile/mytools/apiaccess/firstparty/cert</a> <a href="https://www.paypal.com/businessprofile/mytools/apiaccess/firstparty/cert">https://www.paypal.com/businessprofile/mytools/apiaccess/firstparty/cert</a> <a href="https://www.paypal.com/businessprofile/mytools/apiaccess/firstparty/cert">https://www.paypal.com/businessprofile/mytools/apiaccess/firstparty/cert</a> <a href="https://www.paypal.com/businessprofile/mytools/apiaccess/firstparty/cert">https://www.paypal.com/businessprofile/mytools/apiaccess/firstparty/cert</a> <a href="https://www.paypal.com/businessprofile/mytools/apiaccess/firstparty/cert">https://www.paypal.com/businessprofile/mytools/apiaccess/firstparty/cert</a> <a href="https://www.paypal.com/businessprofile/mytools/apiaccess/firstparty/cert">https://www.paypal.com/businessprofile/mytools/apiaccess/firstparty/cert</a> <a href="https://www.paypal.com/businessprofile/mytools/apiaccess/firstparty/cert">https://www.paypal.com/businessprofile/mytools/apiaccess/firstparty/cert</a> <a href="https://www.paypal.com/businessprofile/mytools/apiaccess/firstparty/cert">https://www.paypal.com/businessprofile/mytools/apiaccess/firstparty/cert</a> <a href="https://www.paypal.com/businessprofile/mytools/apiaccess/firstparty/cert">https://www.paypal.com/businessprofile/mytools/apiaccess/firstparty/cert</a> <a href="https://www.paypal.com/businessprofile/mytools/apiaccess/firstparty/cert">https://www.paypal.com/businessprofile/mytools/apiaccess/firstparty/cert</a> <a href="https://www.paypal.com/businessprofile/mytools/apiaccess/firstparty/cert">https://www.paypal.com/businessprofile/mytools/apiaccess/firstparty/cert</a> <a href="https://www.paypal.com/businessprofile/mytools/apiaccess/firstparty/cert">https://www.paypal.com/busine

| Dibersicht Guthaben A | ktivitäten Berichte Tools ~ | Mehr -> Hilfe                                                        |                                    |
|-----------------------|-----------------------------|----------------------------------------------------------------------|------------------------------------|
|                       |                             | Wir haben das Design der Kontoeinstellungen verb                     | essert. Sagen Sie uns Ihre Meinung |
| ontoeinstellungen     | Kontozugriff                |                                                                      |                                    |
| Q Suchen              |                             |                                                                      |                                    |
| onto and Sicherheit   | Login mit PayPal            | Websites, bei denen Sie sich mit PayPal eingeloggt haben.            | Ändern                             |
| Kontozugriff          | API-Zugriff                 | Nutzen Sie unsere APIs, um PayPal in Ihren Online-Shop o             | de Bearbeiten                      |
| Kontoeinstellungen    |                             | warenkord zu integrieren.                                            |                                    |
| Zahlungseinstellungen | Nutzer verwalten            | Verwalten Sie zusätzliche Nutzer, die Zugriff auf ihr Konto<br>haben | Bearbeiten                         |
| nternshmensprofil     |                             | THE PLANE                                                            |                                    |

3. Auswahl "API-Berechtigung verwalten" unter "NVP/SOAP-API-Integration (klassisch)"

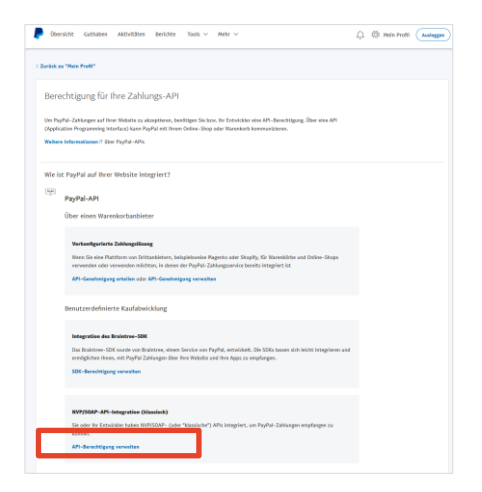

twingle GmbH Prinzenallee 74 13357 Berlin http://www.twingle.de

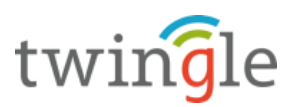

| PI-Zertifikat verwalten                         |                                                                                |
|-------------------------------------------------|--------------------------------------------------------------------------------|
| Entwickler: Geben Sie Ihre Berechtigungsdaten n | icht weiter. Speichern Sie sie an einem sicheren Ort mit beschränktem Zugriff. |
| Berechtigung:                                   | API-Zertifikat                                                                 |
| Registrant                                      | Fabian Schreiber                                                               |
|                                                 | Berlin DE                                                                      |
| API-Benutzername:                               | API-Benutzername                                                               |
| API-Passwort:                                   | API-Passwort                                                                   |
| API-Zertifikat – Aktiv                          |                                                                                |
| Fingerabdruck:<br>Was ist das?                  | 8D15CD45458E36A873A19A9E345D2D3C                                               |
| Angefordert:                                    | 17. März 2017 um 16:50:54 h                                                    |
| Gültig bis:                                     | 17. März 2020 um 16:50:54 MEZ Gültigkeitsdauer: 801 Tage                       |
|                                                 |                                                                                |

4. Anzeige der API-Zugangsdaten und Herunterladen des Zertifikats

5. Öffnen des heruntergeladenen Zertifikats mit Editor/Notepad, markieren des <u>gesamten Inhalts</u> (Strg + A; PRIVATE KEY <u>und</u> CERTIFICATE) und kopieren des Inhalts (Strg + C)

| Öffnen von 'vert kor pern bit'      | ×    | VerLkoy, permit*-lat-Editor<br>Datei Baubeten Farmat Anvicit I<br>BECIN PRIVATE KEYMIE-VQIBADAUBgkohki/S0w09AQ<br>EXENCE-tumity/11h12aq4h1XxPV17AW-V5/PQ49Gav73100514gpr19-124<br>bads/255K2TCCA5104QY1ASc21nvc1MQ680Q402ggE9ABCCAQoCqgE8A<br>/9H2XpKInrcFa+F8p1mh19261K63u1PW0p1yq9bsx8q3b16J0KSK1h1 | – 🗆 X<br>EFAASCBKcwggSjAgE. ^<br>DLRqsmDxX0soIAFSN<br>MJsZhHwtQaM30YE3d<br>SDnE18Z5dgf1nQuFJ | Private Key + Zertifikat |
|-------------------------------------|------|----------------------------------------------------------------------------------------------------|----------------------------------------------------------------------------------------------|--------------------------|
| Sie michten folgende Datei diffnen: | chen |                                                                                                    |                                                                                              |                          |

6. Hinterlegen der Daten im twingleMANAGER und Aktivierung von PayPal als Zahlverfahren

| ~ | 🖗 PayPal                 |
|---|--------------------------|
|   | API-Benutzername         |
|   | API-Passwort             |
|   | Signatur / Fingerabdruck |
|   | Zertifikat               |

Hinweis: Signatur / Fingerabdruck darf nicht ausgefüllt werden!

twingle GmbH Prinzenallee 74 13357 Berlin http://www.twingle.de

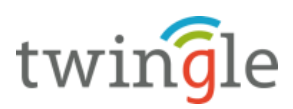

## 2. Klarna Sofort (Sofortüberweisung)

- 1. Anmeldung im <u>Händler-Login</u>
- 2. Optional: Neues Projekt anlegen

#### a. Auswahl "Neues Projekt" im linken Hauptmenü

| PROJEKTE                                |
|-----------------------------------------|
| Meine Projekte                          |
| Neues Projekt                           |
| Deutsches Handelsbank Konto<br>eröffnen |
| Sperrlisten                             |

#### b. Auswahl "Projekt anlegen"

| Neues Projekt anlegen |                 |
|-----------------------|-----------------|
| € Biser.              | Projekt anlegen |

### c. Auswahl "Gateway-Projekt"

| vahl des Projekttyps                                                                  |                                                  |                                                                     |                       |  |  |  |
|---------------------------------------------------------------------------------------|--------------------------------------------------|---------------------------------------------------------------------|-----------------------|--|--|--|
| ählen Sie für die Nutzung der Sofort in Ihrem (Sf<br>uniziert.                        | op-)System zunächst einen                        | geeigneten Projekttyp aus. Dieser ist davon abhängig, wie Ihr (Sh   | op-)System mit Sofort |  |  |  |
|                                                                                       |                                                  |                                                                     |                       |  |  |  |
| Sie wissen nicht, welcher Projekttyp fü<br>Klicken Sie hier und suchen Sie nach li    | r Sie geeignet ist?<br>vrem zugrundeliegenden (S | hop-)System.                                                        |                       |  |  |  |
| •                                                                                     |                                                  |                                                                     |                       |  |  |  |
|                                                                                       |                                                  | Construction and the                                                |                       |  |  |  |
| ateway-Projekt                                                                        | <b>O</b>                                         | Classic-Projekt                                                     | 0                     |  |  |  |
| Sie nutzen unsere aktuelle Schnittstelle per                                          | OML                                              | Sie nutzen unsere Schnittstelle per Name-Value-Pair (     UNTRO OFT | NVP) über             |  |  |  |
| <ul> <li>Sie konfigurieren Ihr (Shop-)System f ür Sofo<br/>Felder angeben:</li> </ul> | rt, indem Sie folgende                           | # Sie konfigurieren Ihr (Shop. )Sustem für Sofort indem             | Sie folgende          |  |  |  |
| UserID                                                                                |                                                  | Felder angeben:                                                     | one rongernos         |  |  |  |
| <ul> <li>ProjektID</li> </ul>                                                         |                                                  | e UserD                                                             |                       |  |  |  |
| API-Key / Konfigurationsschlüssel                                                     |                                                  |                                                                     |                       |  |  |  |
|                                                                                       |                                                  | Projekt-Passwort                                                    |                       |  |  |  |
|                                                                                       |                                                  | ggt. Benachrichtigungspasswort                                      |                       |  |  |  |
|                                                                                       |                                                  |                                                                     |                       |  |  |  |
|                                                                                       |                                                  |                                                                     |                       |  |  |  |
|                                                                                       | < o                                              | ler O                                                               |                       |  |  |  |
|                                                                                       |                                                  |                                                                     |                       |  |  |  |
|                                                                                       |                                                  |                                                                     |                       |  |  |  |
| ere lefermetionen                                                                     |                                                  |                                                                     |                       |  |  |  |
| ere mormationen                                                                       |                                                  |                                                                     |                       |  |  |  |
| <ul> <li>Eigenintegration: Möchten Sie mehr über u</li> </ul>                         | nsere Schnittstellen und die                     | Möglichkeit der Eigenintegration erfahren, klicken Sie hier.        |                       |  |  |  |
| <ul> <li>Beachten Sie: Sie können nur Produkte nut</li> </ul>                         | zen, die Sie zuvor aktiviert ha                  | ben.                                                                |                       |  |  |  |
| Möchten Sie weitere Sofort-Produkte verwe                                             | nden, aktivieren Sie diese im                    | Menü unter Produkt-Aktivierung.                                     |                       |  |  |  |
|                                                                                       |                                                  |                                                                     |                       |  |  |  |
|                                                                                       |                                                  |                                                                     |                       |  |  |  |

### d. Eingabe der Pflichtdaten und "Speichern"

- Projektname (z.B. Webspenden)
- Shop-System: "Eigenes Shop-System (selbst programmiert)"
- Branche: "Gemeinnützige Organisation" oder "Verein"
- Webseite: URL der eigenen Webseite
- Kontoinhaber und IBAN (Angaben prüfen)

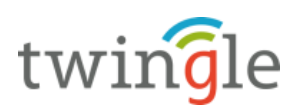

| Neues Projekt erst                                                                                                    | ellen                                                                                                    | jij<br>Kloma                                                                                       |  |  |
|----------------------------------------------------------------------------------------------------|----------------------------------------------------------------------------------------------------|----------------------------------------------------------------------------------------------------|--|--|
| Allaemeine Einstellung                                                                                                   | on                                                                                                    |                                                                                                    |  |  |
| Projektname: *                                                                                                    | twingle-Onlinespenden                                                                                                    |                                                                                                    |  |  |
| Shop-System: *                                                                                                    | France Share Sectors (albeit an example it)                                                                                                    |                                                                                                    |  |  |
| Branche: *                                                                                                    | Comeinatiziae Oroanisation                                                                                                    |                                                                                                    |  |  |
| Dienstleistung                                                                                                    | Verein                                                                                                    | _                                                                                                  |  |  |
| <ul> <li>Digital Goods</li> </ul>                                                                                        |                                                                                                    |                                                                                                    |  |  |
| Finanzdienstleistungen                                                                                                   |                                                                                                    |                                                                                                    |  |  |
| <ul> <li>Gemeinnützige Organisation</li> </ul>                                                                           |                                                                                                    |                                                                                                    |  |  |
| <ul> <li>Ticketing</li> </ul>                                                                                            |                                                                                                    |                                                                                                    |  |  |
| <ul> <li>Touristik</li> </ul>                                                                                            |                                                                                                    |                                                                                                    |  |  |
| <ul> <li>Warenhandel</li> </ul>                                                                                          |                                                                                                    |                                                                                                    |  |  |
| <ul> <li>Offentliche Verwaltung</li> </ul>                                                                               |                                                                                                    |                                                                                                    |  |  |
| Webseite: *                                                                                                    | http://www.twingle.de                                                                                                    |                                                                                                    |  |  |
|                                                                                                    |                                                                                                    |                                                                                                    |  |  |
| ⊞Adresse                                                                                                    |                                                                                                    |                                                                                                    |  |  |
| Bankverbindung                                                                                                    |                                                                                                    |                                                                                                    |  |  |
| Hinterlegen Sie hier bitte Ihre Standar<br>hinterlegen, sobald Sie das Projekt ers<br>Wenn sich Ihre Bankverbindung geän | d-Bankverbindung für den Empfang von Zahlungen Ihrer K<br>Itmalig gespeichert haben. @<br>dert hat, müssen Sie ogf, auch die Bankverbindung im Men | unden. Sie können auch weitere Bankverbindungen<br>i <u>äpunkt »Gebühren</u> abrechnung« anpassen. |  |  |
| Kontoinhaber: *                                                                                                    | twingle GmbH                                                                                                    |                                                                                                    |  |  |
| IBAN: *                                                                                                    | DE06430609671136934800                                                                                                    |                                                                                                    |  |  |
| Bankname:                                                                                                    | GLS Bank                                                                                                    |                                                                                                    |  |  |
| Einstellungen für alle Z<br>Die folgenden Einstellungen können S<br>bei jedem Aufruf der XML-Schnittstell                | ahlungsmethoden<br>ie optional vornehmen, diese werden für alle Zahlungsmet<br>öbergeben und damit die Projekteinstellungen überschre              | hoden verwendet. Die Einstellungen können Sie alternativ<br>liben.                                 |  |  |
| Erfolgslink:                                                                                                    | http://www.twingle.de                                                                                                    |                                                                                                    |  |  |
|                                                                                                    |                                                                                                    | -                                                                                                  |  |  |
|                                                                                                    | Automatische Weiterleitung                                                                                                    |                                                                                                    |  |  |
| Abbruch-Link:                                                                                                    | http://www.twingle.de                                                                                                    | 0                                                                                                  |  |  |
| HTTP-Benachrichtigung:                                                                                                   |                                                                                                    | 0                                                                                                  |  |  |
| E-Mail-Benachrichtigung:                                                                                                 |                                                                                                    |                                                                                                    |  |  |
| Timeout in Sekunden:                                                                                                    |                                                                                                    |                                                                                                    |  |  |
|                                                                                                    | 0 00                                                                                                    |                                                                                                    |  |  |
| Timeout-Link:                                                                                                    |                                                                                                    |                                                                                                    |  |  |
|                                                                                                    | Automatische Weiterleitung                                                                                                    |                                                                                                    |  |  |
| Zahlarten Aktivieren Si                                                                                                  | ie hier Ihre gewünschten Zahlarten. Ihre Vertragskonditione                                                                                        | n können Sie hier einsehen.                                                                        |  |  |
| Sofort                                                                                                    | Das TÜV-zertifizierte Direkt-                                                                                                    | Oberweisungsverfahren. 🗑                                                                           |  |  |
|                                                                                                    | Speichern                                                                                                    | * markiert Pflicht-Feider                                                                          |  |  |

3. Aufruf der Seite "API-Key" über das Hauptmenü

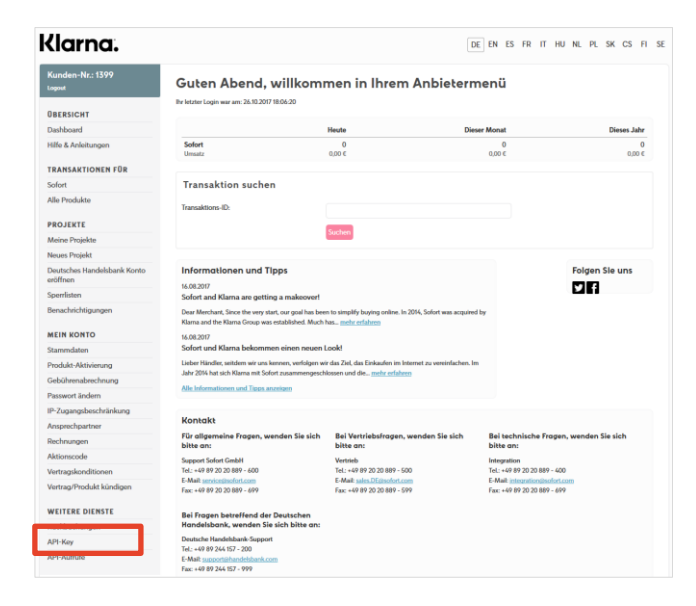

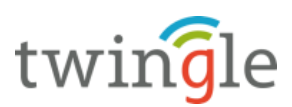

4. Angezeigten Konfigurationsschlüssel kopieren (NICHT API-Key!)...

| Klarna.                                 |                      |                                                      |                                                          | DE EN E          | S FR     | IT HU       | NL                        |
|-----------------------------------------|----------------------|------------------------------------------------------|----------------------------------------------------------|------------------|----------|-------------|---------------------------|
| Kunden-Nr.: 139                         | API-                 | Keys                                                 |                                                          |                  |          |             |                           |
|                                         | Sie haben e          | einen Schlüssel für unsere API gen                   | eriert. Diesen Schlüssel können Sie für die folgenden Di | enste einsetzen: |          |             |                           |
| ÜBERSICHT                               | # Paycod             | le                                                   |                                                          |                  |          |             |                           |
| Dashboard                               | # Banklei            | itzahlen als CSV-Datei exportieren                   |                                                          |                  |          |             |                           |
| Hilfe & Anleitungen                     | # Rückbu<br># Nutzun | uchungen über XML-Schnittstelle<br>Ig Sofort Gateway |                                                          |                  |          |             |                           |
| TRANSAKTIONEN FÜR                       | ABL                  | w.                                                   |                                                          |                  |          |             |                           |
| Sofort                                  | Although Al          | y<br>N Kau                                           | 1057500057/ 2-457205L (47                                |                  |          |             |                           |
| Alle Produkte                           | Akuver Ar            | 1-Key: 45<br>(gi                                     | ültig seit: 31.03.2020)                                  |                  |          |             |                           |
|                                         |                      | Ne                                                   | euen API-Key generieren?                                 |                  |          |             |                           |
| PROJEKTE                                |                      |                                                      |                                                          |                  |          |             |                           |
| Meine Projekte                          | Konfigu              | urationsschlüssel für S                              | hopsysteme                                               |                  |          |             |                           |
| Neues Projekt                           | Für die folg         | enden Projekte können die angeg                      | gebenen Konfigurationsschlüssel verwendet werden, we     | nn Ihr Shopsyste | em-Modul | dies unters | stūtzt                    |
| Deutsches Handelsbank Konto<br>eröffnen | Konfigurati          | ion der Authentifizierung gegenüb                    | er dem Sofort-Gateway-API.                               |                  |          |             |                           |
| Sperrlisten                             | ID                   | Projekt                                              | Konfigurationsschlüssel                                  |                  |          | Van         | Convertiens as als lüssel |
| Benachrichtigungen                      | 308                  | Integration-Test-Projekt                             | 139927:308800:45f053589057                               | 42               |          | Kon         | ingurationsschlussel      |
| Denachhentigungen                       | 536                  | Mein Online-Shop                                     | 159927:556780:451055589057                               | 4Z               |          |             |                           |
| MEIN KONTO                              |                      |                                                      | Frgebnisse: 2                                            |                  |          |             |                           |
| Stammdaten                              |                      |                                                      | « 1 »                                                    |                  |          |             |                           |
| Produkt-Aktivierung                     |                      |                                                      |                                                          |                  |          |             |                           |
| and the second second                   | IP-Besc              | chränkunden                                          |                                                          |                  |          |             |                           |

5. ... im twingleMANAGER hinterlegen

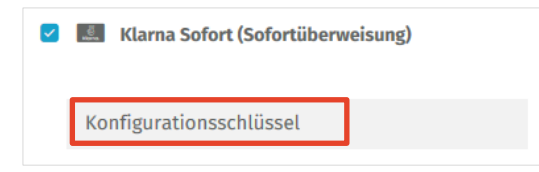

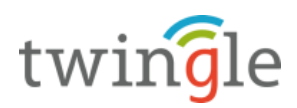

# Tipp: Eigenes Logo bei PayPal hinterlegen

Standarmäßig wird bei PayPal der Organisationsname als Text im Checkout-Prozess angezeigt.

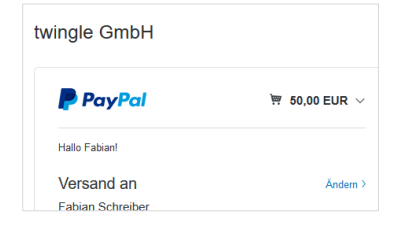

Um den Prozess vertrauenswürdiger und optisch ansprechender zu gestalten, kann bei PayPal ein eigenes Logo gespeichert werden.

- 1. Login bei PayPal
- 2. Seite <u>https://www.paypal.com/businessprofile/settings/info/edit</u> aufrufen
- 3. Klick auf "Logo hinzufügen"

| < Zurück zu "Mein Profil" |                   |                                          |                                  |
|---------------------------|-------------------|------------------------------------------|----------------------------------|
|                           |                   |                                          |                                  |
|                           |                   |                                          |                                  |
|                           |                   | Logo hinzufügen                          | Bearbeiten                       |
|                           |                   |                                          |                                  |
|                           |                   | twingle GmbH                             |                                  |
|                           | Kapitalgesellscha | ft · Computernetzwerk-/IT-Dienstleistung | ten                              |
| Firmenadresse             | Geschäfts-URL     | Kundenservice                            | E-Mail-Adresse des Kundenservice |

4. **Wichtig:** Das Bild darf eine maximale **Höhe von ca. 70 Pixeln** haben, da es ansonsten zu Fehlern bei der späteren Darstellung kommt!

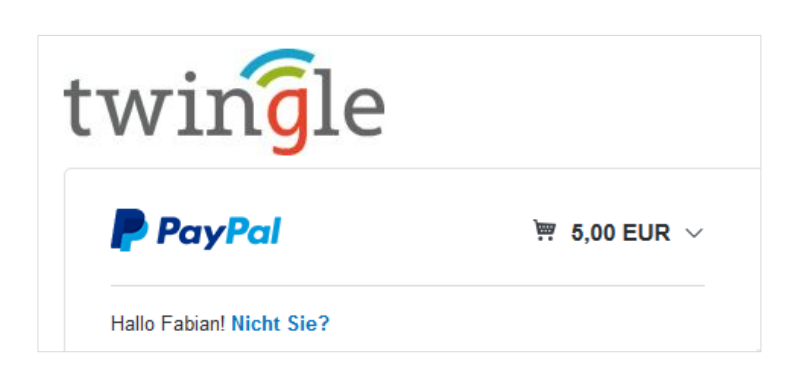

Ab sofort erscheint im PayPal-Checkout das eigene Logo!